### 关于学生在线学习的使用说明

具体学习要求如下:

(1) 注册学习通,并加入各课程班级

请按照要求注册学习通,并根据老师发布的班级邀请码或二维码加入班级。 (2)及时了解本学期所有课程学习形式及师生直播互动时间

请及时了解每门课的学习形式及考核要求,并按要求进行在线学习,在线学 习期间的签到、学习、作业、互动、测验等数据均会纳入平时成绩。直播课程, 请提前 10 分钟进行直播测试,及时解决技术问题。

(3) 学习环境要求

在自己家中寻找安静的、有网络的环境进行在线学习。

(4) 硬件设备要求

学生需提前准备好智能手机或电脑(可上网)。

# 模块一: 平台端操作指南

# 一、登录

 打开北京大学医学部泛雅网络教学平台(http://bjmu.fanya.chaoxing.com/),在首页 右上角选择"登录"进入用户界面。

| ×       | 中央财经大学网络通识课程网           | 网络赤 × +            |   |                   |        |    |
|---------|-------------------------|--------------------|---|-------------------|--------|----|
| cufe.fa | nya.chaoxing.com/portal |                    |   |                   |        |    |
|         | FANYA 泛唯<br>网络教学综合服务平台  |                    | 颉 | 新闻公告              | 课程中心~  |    |
| 7       | ER                      | Ţ                  | ( |                   |        | 5  |
|         | 本校课程 > 请输入检索关键字         | Q                  |   |                   | 登录 私记述 | 码  |
|         | 精品课程                    |                    |   | 更多                | 新闻公告   | 更多 |
|         |                         |                    |   |                   |        |    |
|         | <b>中医思维解析</b><br>张琦     | <b>交通设计</b><br>杨晓光 | 汽 | 车空调及车身电控系统构…<br>晶 |        |    |

 进入用户登录页面后,依次输入学号、密码、验证码,初次登陆密码为123456,需修改 密码后绑定手机号或邮箱(方便个人密码丢失时自行找回)并重新登录,方可正确进入 个人空间页面。

| 用户登录                                                                                                    |                                                                                                    |
|----------------------------------------------------------------------------------------------------|----------------------------------------------------------------------------------------------------|
| 中央财経大学         手机导/账号       在比输入你的学号         密码       初始密码123456         環輸入右边的凹位数字       電気         登录 | <ul> <li>□</li> <li>□</li></ul> |

| 请完善个人信 | 息 |         |       |
|--------|---|---------|-------|
| 手机号:   |   | 请填写手机号  | 发送验证码 |
| 短信验证码: |   | 请填写短信验证 | 码     |

### 初始化密码

| 新密码:  |    | 密码由6-16位字符 | (字母、 | 数字、_@#.特殊字符) | 组成 |
|-------|----|------------|------|--------------|----|
| 确认密码: |    | 确认新密码      |      |              |    |
| 验证码:  |    | 444BN_     | 看不清  | 填写验证码        |    |
|       | 保存 |            |      |              |    |

## 二、学习

1. 在个人学习空间左侧,点击"课程"一我学的课一选择课程进行学习。

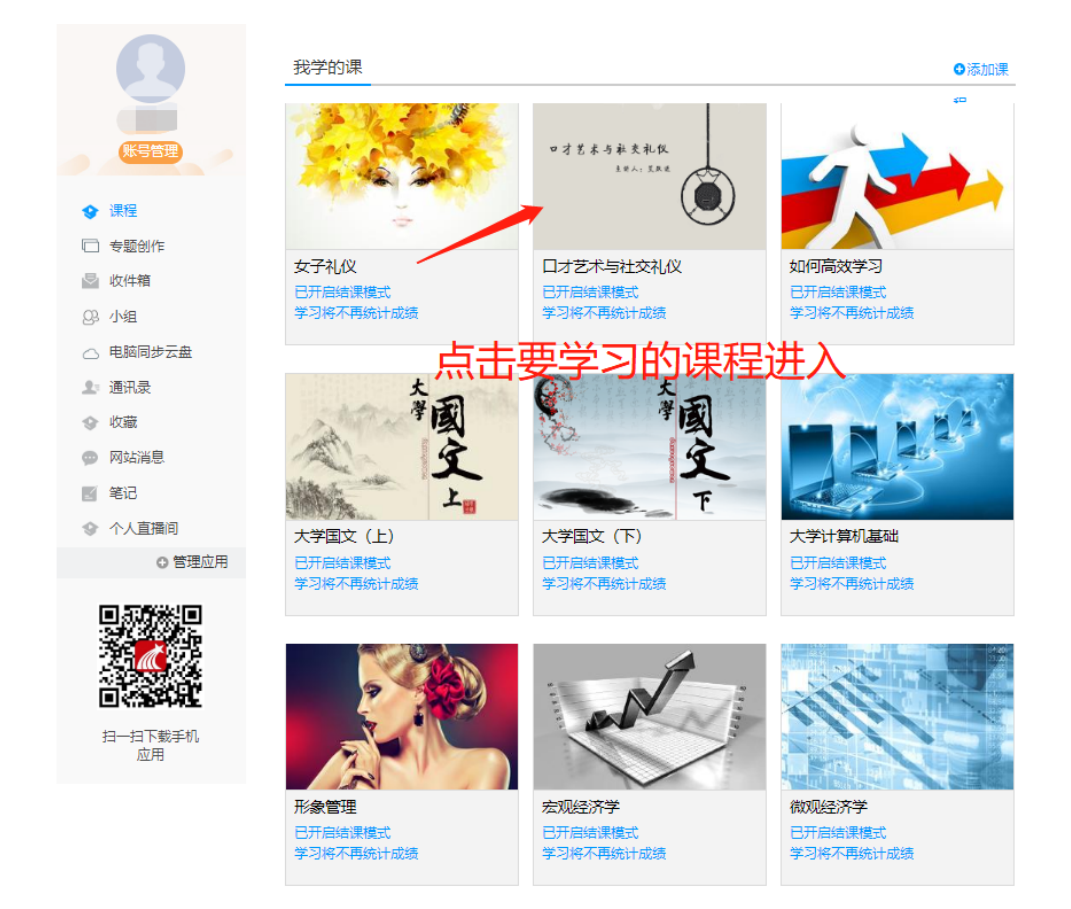

进入课程后,可查看章节列表的知识点,右上角为学习导航,可即时收到老师发布的学习任务、测验、作业、查看自己的学习进度,并进行资料中的拓展学习,也可参与讨论、提问等。任务点为必须完成的学习内容!

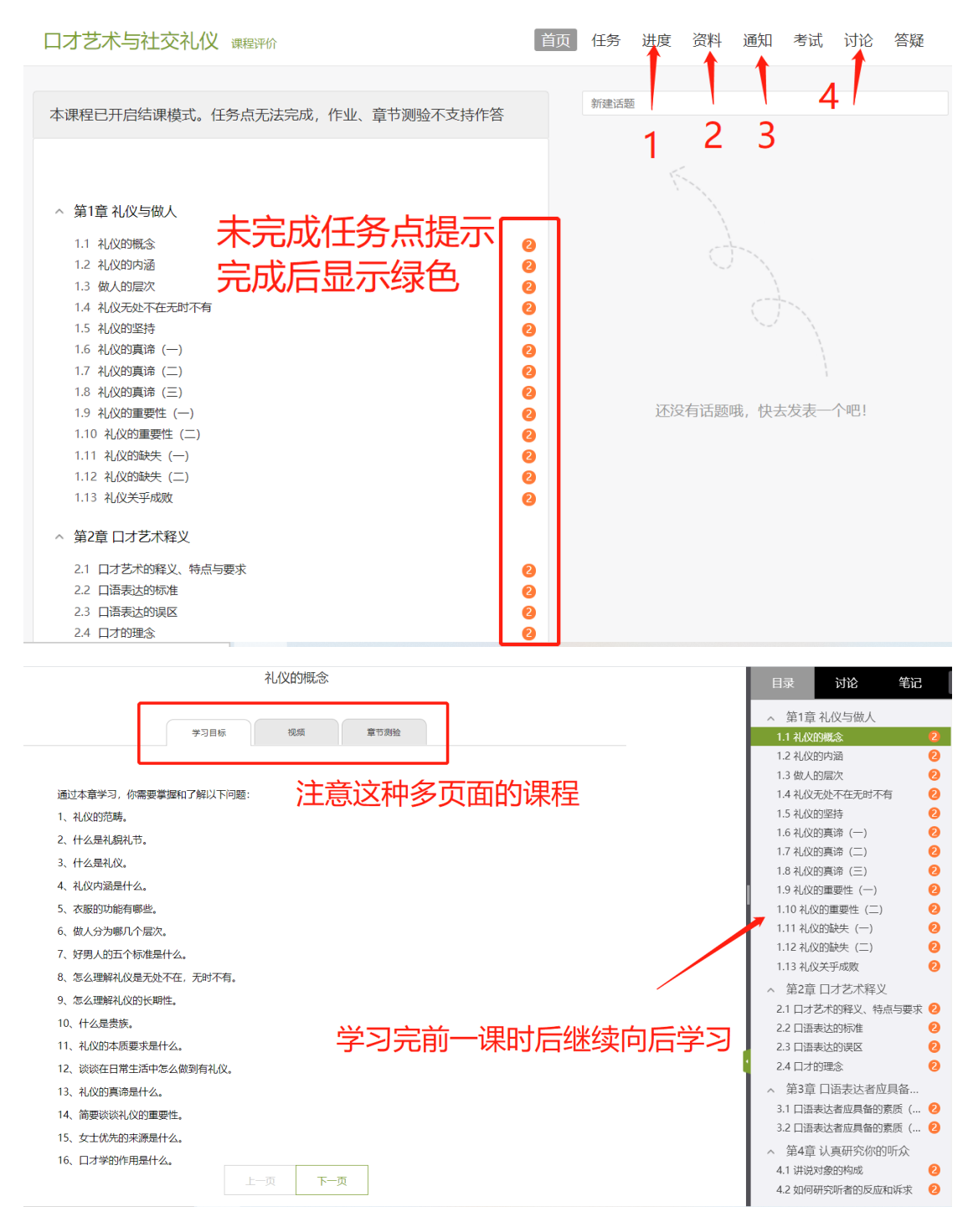

|      | 学习目标  | 视频         | 章节测验       |       |
|------|-------|------------|------------|-------|
|      |       |            |            |       |
| 一任务点 |       |            |            |       |
|      |       |            |            |       |
|      |       |            |            | *     |
| 口才艺  | 术与社交礼 | 仪          |            | W     |
|      | 礼仪与   | <b>う做人</b> | ( — ) 🛛    | sell. |
|      | 艾跃进   | 南开大        | 学教授        |       |
|      | 切换    | 网络         | <b>或清晰</b> |       |

公网2

• ::

标清 公网1

### 进度:可查看课程考核标准、我的学习进度及各项得分、本班其他学生进度

度

0:08 / 23:58 🚑

|                                                |                                      | ×#/\100/\         | 1        |
|------------------------------------------------|--------------------------------------|-------------------|----------|
| 果桂悦频(40%): 课桂悦频/ 首频主动先<br>果程测验(30%): 按照已完成的章节测 | 500得两万,平个%30/音两万值十月万能,<br>验任务点的平均分计分 | 7007 <sup>-</sup> |          |
| 考试(30%):所有考试的平均分                               |                                      |                   |          |
| 考核内容                                           | 视频 (40%)                             | 课程测验 (30%)        | 考试 (30%) |
| 当前分数 (0.0)                                     | 0.0                                  | 0.0               | 0.0      |
| 家的进度<br>100 <sup>我的进度0%</sup>                  |                                      |                   |          |
| 家的进度<br>100 <sup>数約进度0%</sup><br>80            |                                      |                   |          |
| 家的进度<br>100 <sup>数约进度0%</sup><br>80            |                                      |                   |          |

资料:可查看学习或下载老师在课程中上传的课外资料。

| 才艺术与社交礼仪          |   |     | 首页 | 任务 | 进度 | 资料   | 通知 | 考试   | 讨论         | 答疑 |
|-------------------|---|-----|----|----|----|------|----|------|------------|----|
| 课程资料              |   |     |    |    |    |      |    |      |            |    |
| 请输入关键字            | ٩ |     |    |    |    |      |    |      |            |    |
| 文件名               |   |     |    |    |    | 上传礼  | Š  | 大小 1 | 创建日期       |    |
| 课程公共资源            |   |     |    |    |    | erya |    | 2    | 2019-01-29 |    |
| 教材教参              |   |     |    |    |    | erya |    | 2    | 2019-01-29 |    |
| 教材教参              |   |     |    |    |    | erya |    | 2    | 2019-01-29 |    |
| 教材教参              |   |     |    |    |    | erya |    | 2    | 2019-01-29 |    |
| <b>建設</b> 跟卡耐基学口才 |   | 点击道 | 进行 | 查看 | Ø  | erya |    | 2    | 2019-01-29 |    |
| □全选 批量下载          |   |     |    |    |    |      |    |      |            |    |

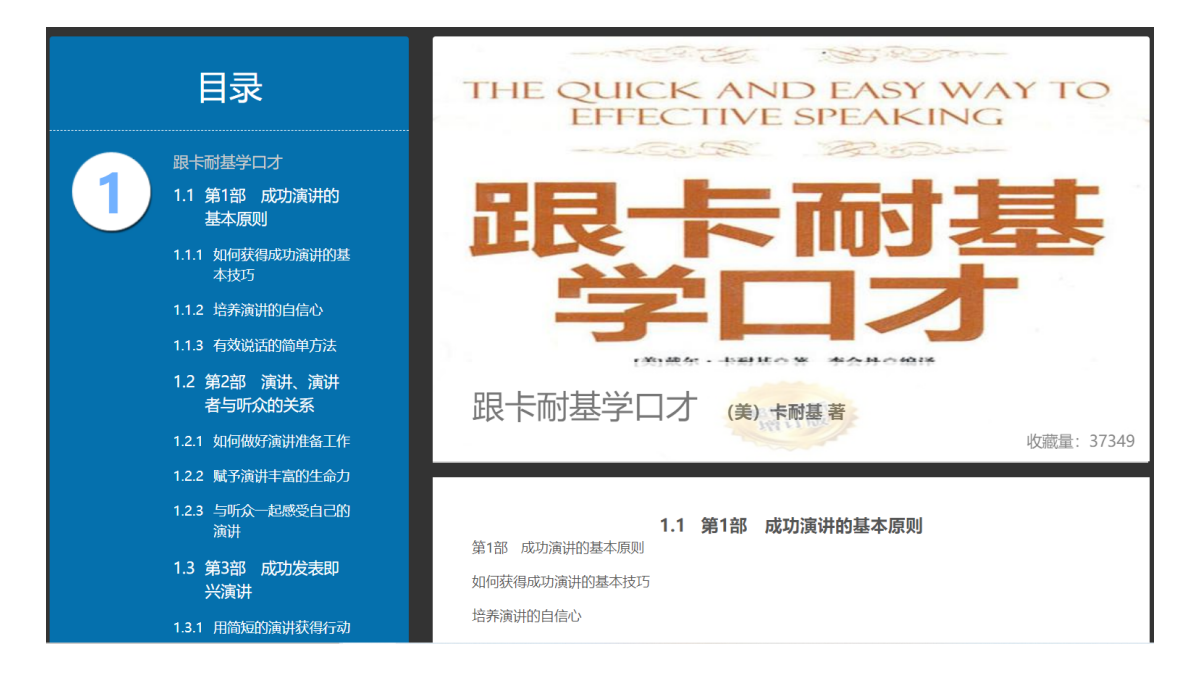

通知:可接收查看由课程老师发送的各种课程通知、作业通知、督学通知等。

| 您有 | 3条未读的消息                                                       | × |
|----|---------------------------------------------------------------|---|
|    | 学习通知 发表于 2019-12-30 17:09<br>课程通知<br>课程名称:形势与政策               |   |
| -  | <b>学习通知</b> 发表于 2019-12-30 17:09<br><b>课程通知</b><br>课程名称:形势与政策 |   |
| 1  | 学习通知 发表于 2019-12-30 17:09<br>课程呈通知<br>课程名称:形势与政策              |   |

#### 我的通知

| <b>课程通知</b>            | <b>课程通知</b>            | <b>课程通知</b>            |
|------------------------|------------------------|------------------------|
| 发布时间: 2020-01-06 16:31 | 发布时间: 2019-12-30 17:09 | 发布时间: 2019-12-30 17:09 |
| 发送人: 学习通知              | 发送人: 学习通知              | 发送人: 学习通知              |
| 班级:                    | 班级:                    | 班级:                    |
| 已读: <b>532/</b> 5201   | 已读: <b>1178</b> /5201  | 已读: 952/5201           |
| <b>课程通知</b>            | <b>課程通知</b>            | <b>课程通知</b>            |
| 发布时间: 2019-12-30 17:09 | 没布时间: 2019-12-30 17:09 | 发布时间: 2019-12-30 17:09 |
| 发送人: 学习通知              | 发送人: 学习通知              | 发送人: 学习通知              |
| 班级:                    | 班级:                    | 班级:                    |
| 已读: <b>867</b> /5201   | 已读: <b>837/</b> 5201   | 已读: <b>816</b> /5201   |

**讨论:** 可在讨论区进行发帖讨论, 或可对老师发帖或其他同学发帖进行跟帖回复等。对于发表成功的话题还可继续编辑或删除。

| 我的话题 回复我的 🛨   |
|---------------|
| 新建活题          |
|               |
| 输入讨论内容        |
| <b>発定</b> 取消  |
|               |
|               |
|               |
| 我的话题 回复我的 (+) |
|               |
|               |
|               |
| 編5頁<br>删P余    |
|               |
|               |

## 模块二:手机端操作指南

# 一、登录

①下载安装:

- 方式一:手机应用市场搜索"超星学习通",下载并安装。
- 方式二:用微信扫描二维码下载,选择在浏览器打开,

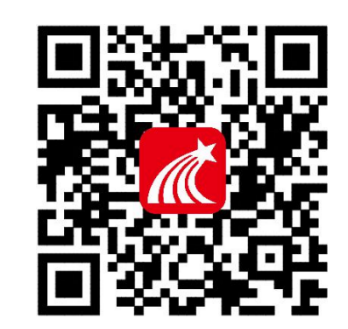

ਿੜਾ

二维码【

### ② 登陆认证用户:

点击"我"——选择请先登录——选择新手机注册或手机验证码登录——再根据页面步 骤提示依次输入学校名称、姓名、学号等,即可完成登录。

| 我                                     |      | 客服                      |
|---------------------------------------|------|-------------------------|
| 请先登录                                  |      | av. =                   |
| <b>7</b> 待办事项 >                       |      | 登录                      |
| ◆ 课程 >                                |      | 手机号                     |
| 🚬 收藏 >                                |      | 察码 ☆ 点记密码?              |
| 👌 小组 🔰                                |      | Ling in a second second |
| 笔记本 >                                 |      | 登录                      |
| ▲ 云盘 >                                | -    | 新用户注册 手机验证码登录           |
| ✿ 设置                                  |      |                         |
| 电脑潮: i.chaoxing.com                   |      |                         |
| ○ ○ ○ ○ ○ ○ ○ ○ ○ ○ ○ ○ ○ ○ ○ ○ ○ ○ ○ | 二、学习 |                         |

 点击底部菜单"我"—"课程",可进入课程列表,再选择要学习的课程,即可进入课程详 情,章节内容即为学习内容。

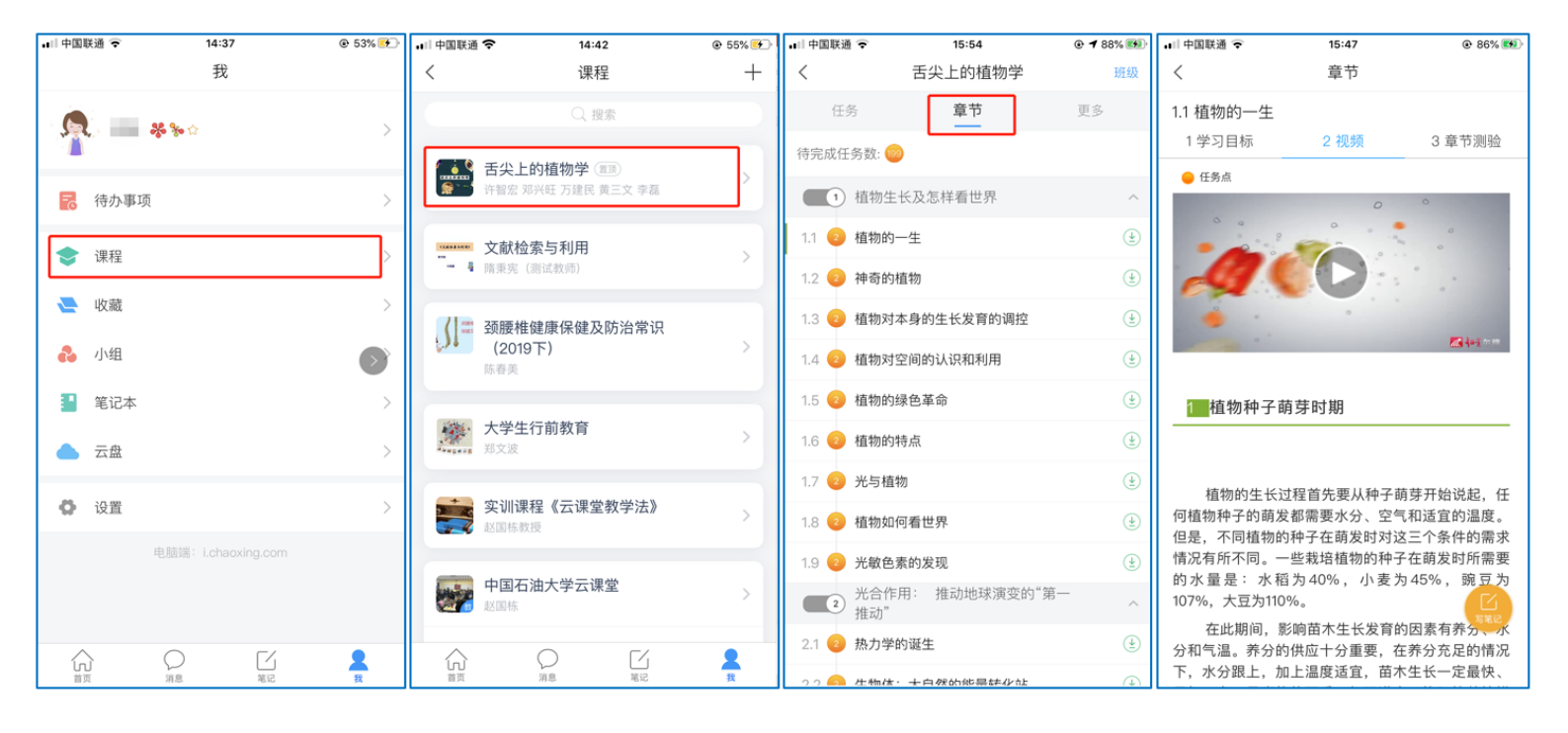

 点击"任务",可查看老师发放的各种互动学习任务及各类通知,点击"更多"可查看老师 准备的学习资料和这门课程的个人错题集。

| 🖬 中国联通 🗢       | 15:38         | ۰ 🕈 83% 🕬 | 대 中国联通 🗢 | 15:37   | 🖲 🕇 83% 🌠 |
|----------------|---------------|-----------|----------|---------|-----------|
| <              | 舌尖上的植物学       | 班級        | <        | 舌尖上的植物学 | 班级        |
| 任务             | 在线学习          | 更多        | 任务       | 章节      | 更多        |
| 👤 讨论           |               | >         | 📄 资料     |         | >         |
| 一位墨悠           | - Zul         |           | => 错题集   |         | >         |
| 签到<br>已签<br>已签 | 1770          | 剩余:1分钟    | 🜷 学习记录   |         | >         |
|                | 下拉刷新可查看是否有新任务 |           | 🗾 课堂笔记   |         | >         |
|                |               |           |          |         |           |
|                |               |           |          |         |           |
|                |               |           |          |         |           |
|                |               |           |          |         |           |
|                |               |           |          |         |           |
|                |               |           |          |         |           |
|                |               |           |          |         |           |
|                |               |           |          |         |           |
|                |               |           |          |         |           |
|                |               |           |          |         |           |

3. 点击

"学

习记录"可查看自己的详细学习记录,点击"课堂笔记"(即章节右下角的"笔记")进入 课程学习笔记区,查看自己的笔记,除可写文字笔记外,还可以写语音笔记,随时记录 学习要点。

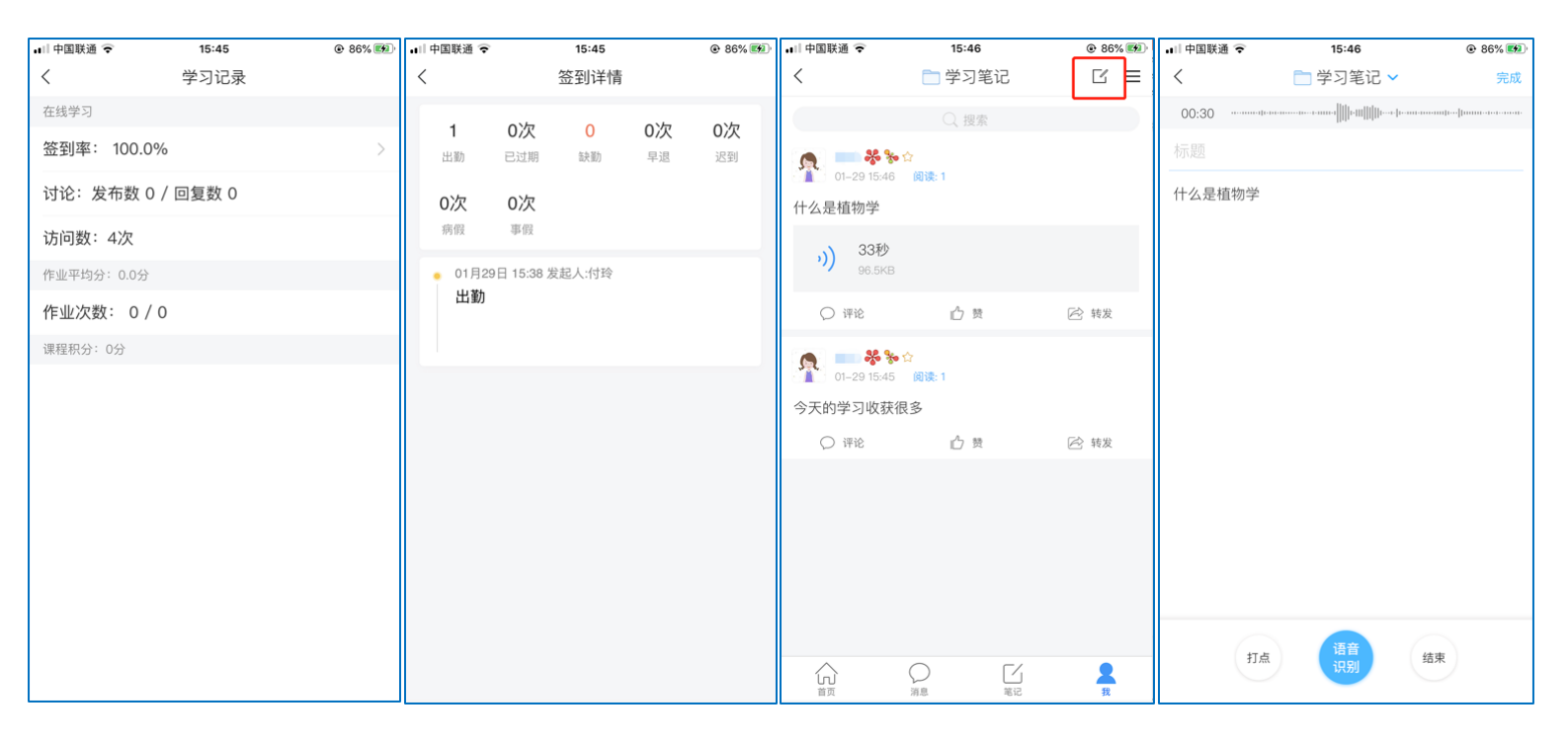

# 三、参与其他活动

#### 1. 观看速课

学生可通过学习通中的"消息"、其他老师发送的途径查看速课,如图所示,点击速课, 横屏观看老师录制的语音+图文内容。

| ₊山中国联通 🗢                  | 16:17                      | @ 93% 🕬    | 🖬 中国联通 裦                  | 16:17        | @ 93% 💷          |          |
|---------------------------|----------------------------|------------|---------------------------|--------------|------------------|----------|
|                           | 消息                         | +          | <                         | [课程] 舌尖上的植物学 | $\equiv$         |          |
|                           | ○ 找人                       |            |                           | 今天 16:17     |                  |          |
| 通讯录                       |                            |            | · 「「」<br>「」<br>「」」<br>「」」 | 果<br>建制      |                  |          |
| 🔄 收件箱                     |                            | 2019-12-12 |                           | 植物的一生        |                  |          |
| 1<br>课程<br>付玲:[速课]        | 植物学                        | 刚刚         |                           |              |                  | 山田       |
| ▲ _ 四六级考前<br>▲ _ [3条未读] 江 | <b>访大串讲8群 🔌</b><br>宗炫:新年快乐 | 01–27      |                           |              |                  |          |
| 😒 验证信息                    |                            | 2019–10–31 |                           |              |                  |          |
| 😳 回复我的                    |                            | 2019-08-02 |                           |              |                  | 中        |
|                           |                            |            |                           |              |                  |          |
|                           |                            |            |                           |              |                  |          |
|                           |                            |            |                           |              |                  | <b>A</b> |
|                           | (1)<br>消息<br>第2<br>第2      | Q<br>我     | ٠                         |              | $\odot$ $\oplus$ |          |

2. 参与同步课堂

学生可进入老师的同步课堂进行远程学习。

① **电脑端使用方式**:打开教师提供的电脑端网址,可同步听到教师的授课 PPT+讲课声音。

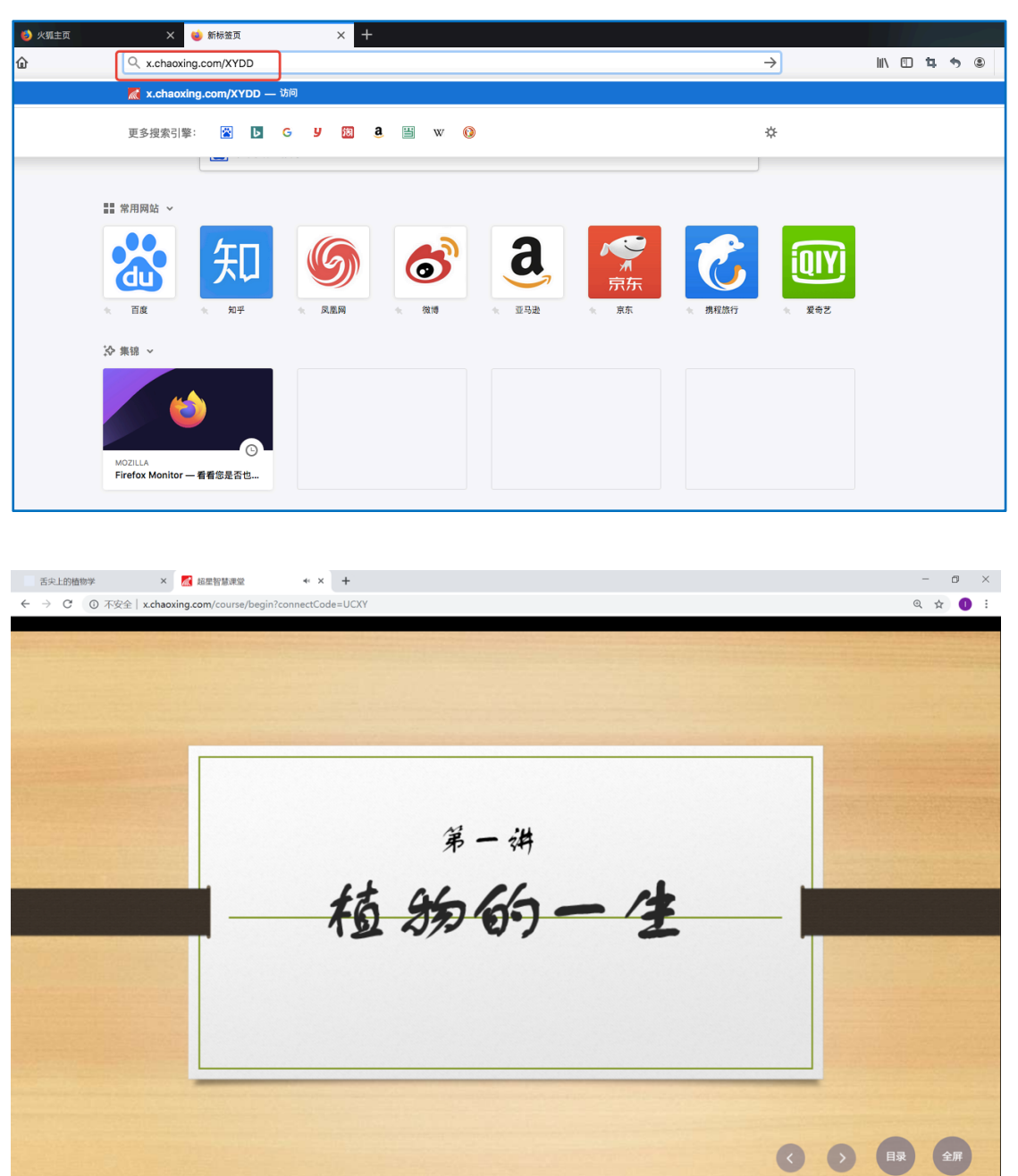

② 移动端使用方式: 在学习通首页输入教师提供的同步课堂邀请码,进入同步课堂,即 可同步听到教师的授课内容的 PPT+讲课声音。

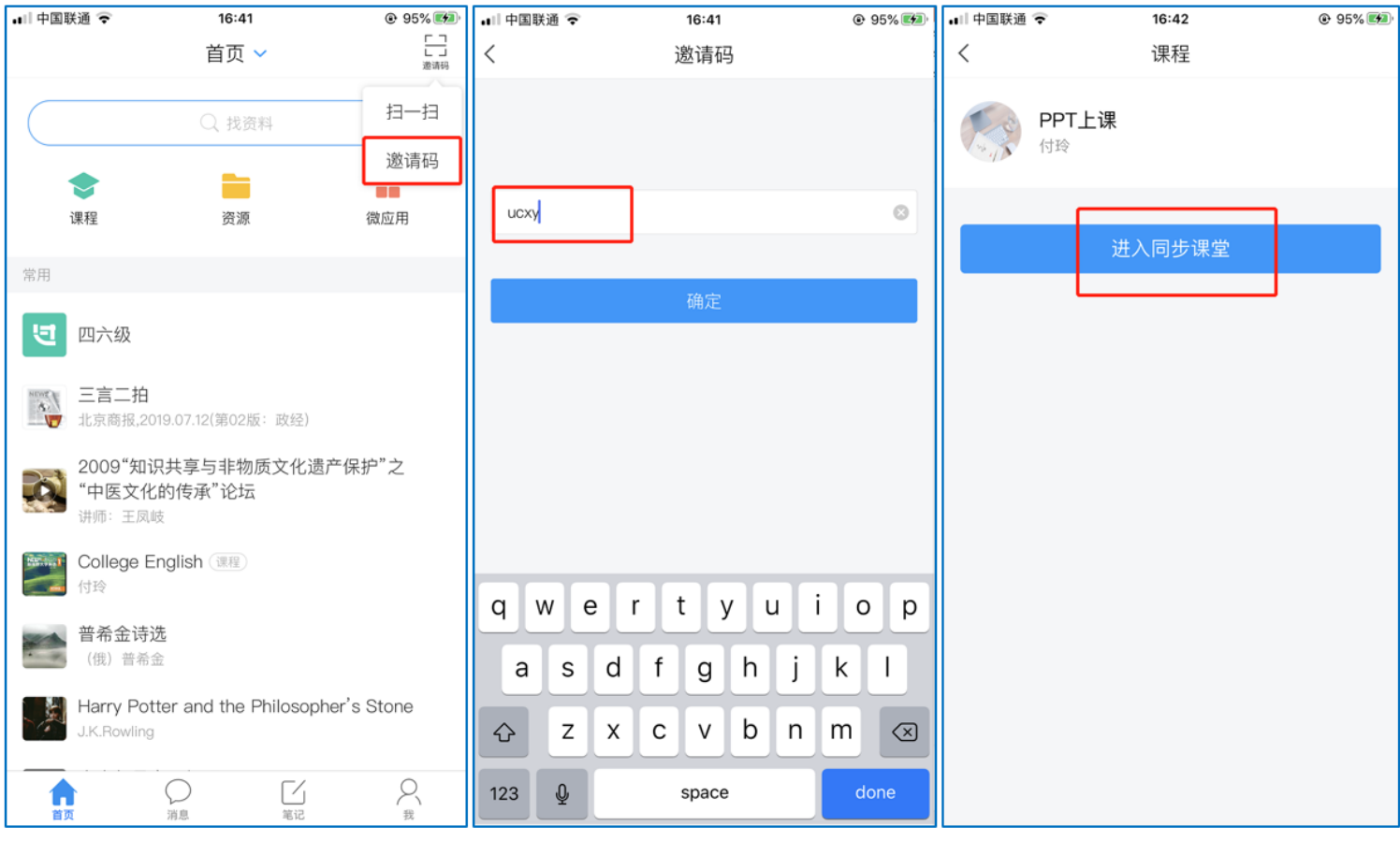

#### 3. 观看直播

学生可在"消息"或其他教师发布的途径中点击直播,进入直播界面,可以观看实时直播 并进行互动、提问,如果直播已结束,学生也可回看直播内容,如果点开直播提示"此直播 不支持回看",说明老师未设置允许回看。

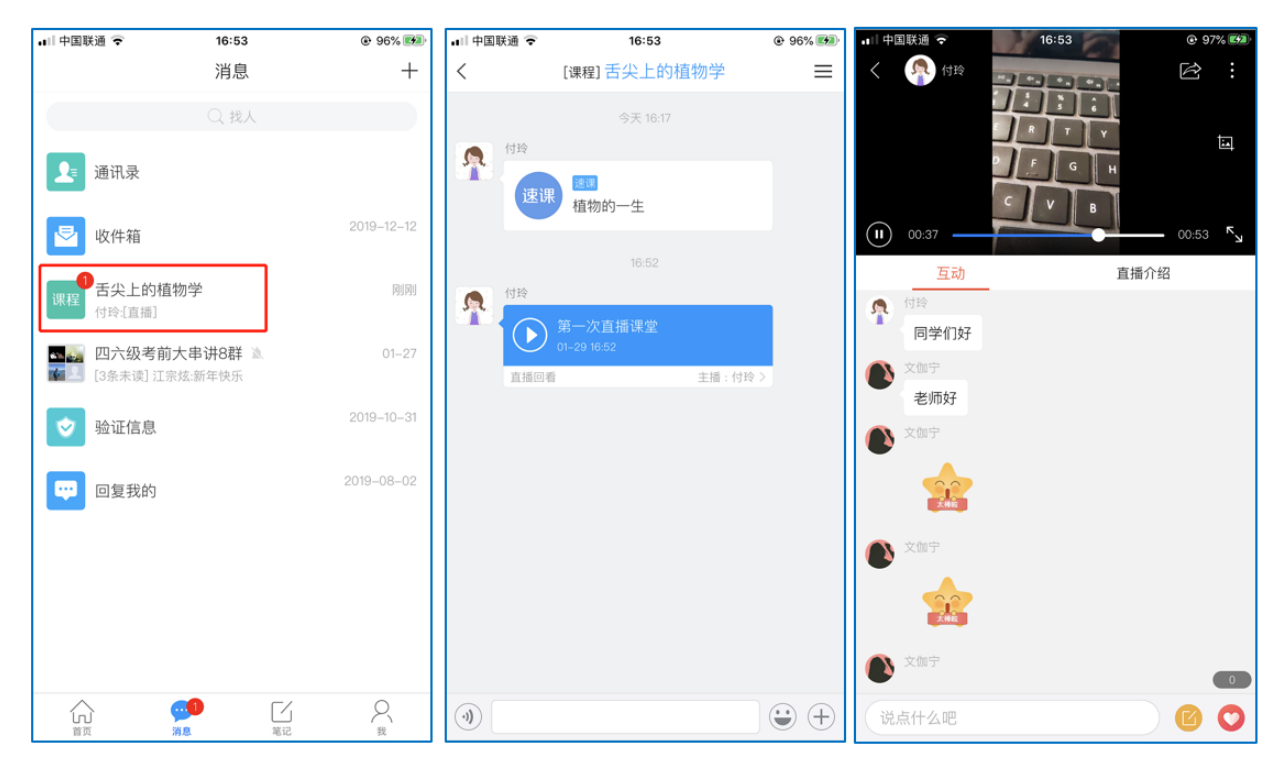